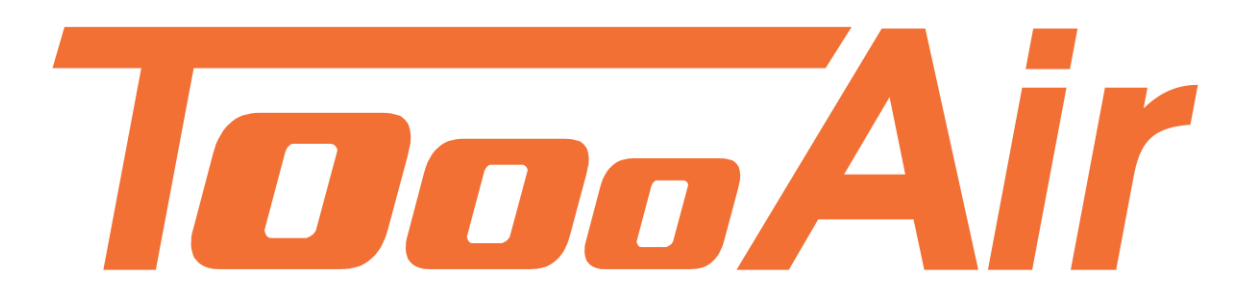

# User Guide Tooo Air Wide Area Dispatcher

Tooo Air PTY LTD Suite 1103, 1 Newland Street Bondi Junction, NSW 2022

## Contents

| ToooAir Dispatcher Console Guide1 |
|-----------------------------------|
| 1.0 Logging in                    |
| 2.0 Dispatcher                    |
| 2.1 Toolbar                       |
| 2.2 Status bar3                   |
| 2.3 Group List                    |
| 2.4 User Display Area4            |
| 2.4.1 Displays status of users    |
| 2.5 Toggle map5                   |
| 2.6 Logs & Contacts               |
| 2.6.1 Contacts                    |
| 2.6.2 Logs7                       |
| 2.7 Information display7          |
| 2.8 Send message                  |
| 2.9 Expand/Minimize               |
| 3.0 User Operation                |
| 3.0.1 User Current Group9         |
| 3.0.2 User Not Current Group10    |
| 4.0 Group Operation               |
| 4.0.1 Current Group               |
| 4.0.2 Not Current Group           |

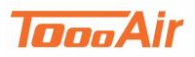

# **ToooAir Dispatcher Console Guide**

# 1.0 Logging In

| ToooAir Wide Area Dispa | tcher_3.7.2   | ×  |
|-------------------------|---------------|----|
| Account:                | tooo1         | T  |
| Password:               | •••••         | IA |
| Area:                   | Australia 🗸 🗸 |    |
| ⊠ Sav                   | e Password    |    |
| Logir                   | Exit          |    |
|                         |               |    |

Account: Enter user account

Password: Enter user password

Area: Set area to Australia

Save Password: Saves password

Login: Logs into Dispatcher

Exit: Exits Dispatcher

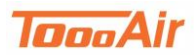

# 2.0 Dispatcher

ToooAir Wide Area Dispatcher version 3.7.2 is a base station application to manage fleets, users and groups. Dispatcher Console offers visual dispatching with quick toggle map, user status and group management.

The dispatcher is composed of several main features:

- 1. Toolbar
- 2. Status Bar
- 3. Group List
- 4. User Display Area
- 5. Logs & Contacts
- 6. Information Display
- 7. Send Message

Each feature has unique abilities to enhance safety, security, efficiency and control management.

| TopoAir Wide An                                                       | ea Dispatcher3.7.2                         | >                      |                     |                    | _                     |                     |                  |                     |                   |                    |                     |                      |        | – • ×                                                                |
|-----------------------------------------------------------------------|--------------------------------------------|------------------------|---------------------|--------------------|-----------------------|---------------------|------------------|---------------------|-------------------|--------------------|---------------------|----------------------|--------|----------------------------------------------------------------------|
| Exit Re                                                               | G Group                                    | Toolbar                | all Call Logs       | Contacts           | Options               |                     |                  |                     |                   |                    |                     |                      |        | Vide Area Dispatcher                                                 |
| Line State:Conn                                                       | ect to server s                            | uccessfully.           |                     | Name:Dispat        | tcher                 | Status              | Bar              | Group: (            | Group 1           |                    |                     | Co                   | ntact: |                                                                      |
| Fixed Gr                                                              | roup                                       | Toggle Ma              | p                   |                    | Q                     |                     | Group:Gro        | up 1                |                   |                    |                     |                      |        | Contacts:8(1/7)                                                      |
| Group 1 (11<br>CBD (9/1/0)<br>North Sector<br>CITY (7/1/0<br>Group Li | Q<br>1/1/1)<br>)<br>or (0/0/0)<br>))<br>st | Mobile<br>[This Group] | Andrew<br>[Offline] | Cindy<br>[Offline] | Clive<br>(Offline) (C | Judy<br>Jffline] (f | Mary<br>Offline] | Monika<br>[Offline] | Paul<br>[Offline] | Peter<br>[Offline] | Robert<br>[Offline] | William<br>[Offline] |        | Mobile<br>Andrew<br>Clive<br>Judy<br>Mary<br>Paul<br>Peter<br>Robert |
|                                                                       |                                            |                        |                     |                    |                       |                     |                  |                     |                   |                    |                     |                      |        | Logs                                                                 |
|                                                                       |                                            |                        |                     |                    |                       |                     |                  |                     |                   |                    |                     |                      |        | Contacts                                                             |
| GPS infomati                                                          | ion Received                               | the message            | Sent message        |                    |                       |                     |                  |                     |                   |                    |                     |                      |        | Mobile; Send                                                         |
| Name                                                                  | ID                                         | Spe                    | ed                  | Direction          | Elevation             | Status              | GPS time         |                     |                   | Lat                | Lng                 |                      | ^ =    |                                                                      |
| Mobile                                                                | 33488                                      | 3924 0.00              | )km/h               | North              | 0.00m                 | This Group          | 2018-08-         | 28 08:39:55         |                   | -33.891556         | 151.24              | 7070                 |        |                                                                      |
| Andrew                                                                | 33488                                      | 3927 <b>0.0</b> 0      | )km/h               | North              | 0.00m                 | Offline             | 2018-08-         | 24 15:58:28         |                   | -33.892227         | 151.24              | 7528                 |        |                                                                      |
| Cindy                                                                 | 33488                                      | 3930 <b>0.0</b> 0      | )km/h               | North              | 0.00m                 | Offline             | 2018-08-         | 27 12:07:05         |                   | -33.891701         | 151.24              | 7574                 |        |                                                                      |
| Clive                                                                 | 33488                                      | 3926 0.00              | )km/h               | North Inform       | ation Displa          | y –                 | 2018-08-         | 27 14:43:16         |                   | -33.892200         | 151.24              | 7803                 |        |                                                                      |
| Judy                                                                  | 33488                                      | 3925 0.00              | )km/h               | Norti              |                       |                     | 2018-08-         | 24 14:58:40         |                   | -33.892021         | 151.24              | 3184                 |        |                                                                      |
| Mary                                                                  | 33488                                      | 3923 0.00              | )km/h               | North              | u.uum                 | Offline             | 2018-07-         | 12 13:40:23         |                   | -33.892132         | 151.24              | 3215                 |        |                                                                      |
| Monika                                                                | 33488                                      | 3929 0.00              | )km/h               | North              | 0.00m                 | Offline             | 2018-08-         | 24 16:11:07         |                   | -33.892281         | 151.24              | 7604                 | - 1    |                                                                      |
| Paul                                                                  | 33488                                      | 3919 0.00              | )km/h               | North              | 0.00m                 | Offline             | 2018-08-         | 27 14:33:07         |                   | -33.891708         | 151.24              | 7299                 | — Л    | Send Message                                                         |
| Peter                                                                 | 33488                                      | 3918 0.00              | )km/h               | North              | 0.00m                 | Offline             | 2018-08-         | 27 14:32:32         |                   | -33.891998         | 151.24              | 7330                 |        | -                                                                    |

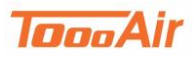

## 2.1 Toolbar

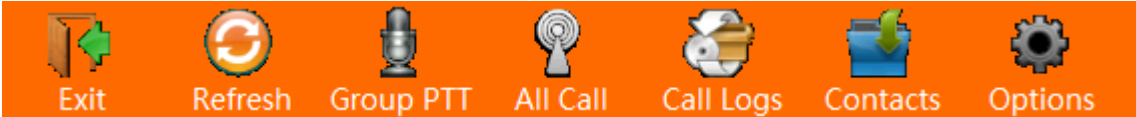

Exit – Prompt user to exit Dispatch Console

Refresh – Retrieves latest user, group, GPS, message and contacts information

Group PTT – Calls all users that are in current group

All Call – Call all users across all groups

Call Logs – Enables Call Logs

Contacts – Enables Contacts

Options – Prompt user with settings,

PTT Hot Key: Press any key to set

Time Zone: *Choose time zone* 

8kb voice codec

### 2.2 Status bar

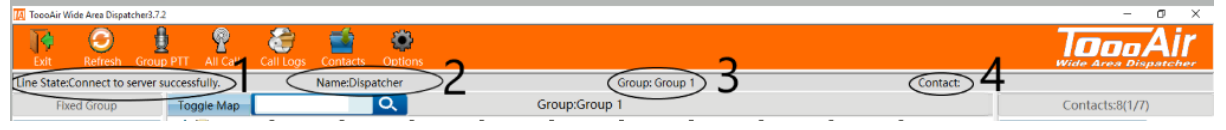

- 1. Line State Status between the connection of Dispatch Console and server
- 2. Name User currently logged into Dispatch Console
- 3. Group Current group user is in
- 4. Contact Current user who is speaking

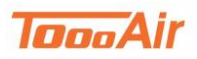

## 2.3 Group List

| 🚺 TocoAir  | Wide Area Dispa               | tcher3.7.2    |                    |                     |                    |                    |                   |                   |                     |                   |                    |                     |                      | – o ×                                                         |
|------------|-------------------------------|---------------|--------------------|---------------------|--------------------|--------------------|-------------------|-------------------|---------------------|-------------------|--------------------|---------------------|----------------------|---------------------------------------------------------------|
| Exit       | 3<br>Refresh                  | Group PTT     | All Call           | Call Logs           | Contacts           | Options            |                   |                   |                     |                   |                    |                     |                      |                                                               |
| Line State | Connect to                    | server succes | sfully.            |                     | Name:Disp          | atcher             |                   |                   | Group:              | Group 1           |                    |                     | Contact:             |                                                               |
| F          | xed group                     | To            | ggle Map           |                     |                    | Q,                 |                   | Group:G           | roup 1              |                   |                    |                     |                      | Contacts:8(1/7)                                               |
| CBD North  | 9/10)<br>52 or (0/0<br>7/1/0) | 0/0)          | lobile<br>s Group] | Andrew<br>[Offline] | Cindy<br>[Offline] | Clive<br>[Offline] | Judy<br>[Offline] | Mary<br>[Offline] | Monika<br>[Offline] | Paul<br>[Offline] | Peter<br>[Offline] | Robert<br>[Offline] | William<br>[Offline] | Mobile   Andrew   Clive   Judy   Mary   Paul   Peter   Robert |

- 1. Search Find groups
- 2. Shown groups Displays groups user is in

## 2.4 User Display Area

| 🚺 TocoAir               | Wide Area Dispa                   | tcher3.7.2     |                 |                     |                    |                    |                   |                   |                     |                   |                    |                     |                      | – Ø ×                     |
|-------------------------|-----------------------------------|----------------|-----------------|---------------------|--------------------|--------------------|-------------------|-------------------|---------------------|-------------------|--------------------|---------------------|----------------------|---------------------------|
| Exit                    | C<br>Refresh                      | Group PTT      | P<br>All Call   | Call Logs           | Contacts           | Options            |                   |                   |                     |                   |                    |                     |                      | Vide Area Dispatcher      |
| Line State              | Connect to                        | server success | fully,          |                     | Name:Disp          | atcher             |                   |                   | Group:              | Group 1           |                    |                     | Conta                | ct:                       |
| F                       | ixed Group                        | Tog            | gle Map         |                     |                    | $\sim$             |                   | Group:            | toup 1              |                   |                    |                     |                      | Contacts:8(1/7)           |
| Group<br>CBD (<br>North | 9/1/0)<br>9/1/0)<br>1 Sector (0/0 | (This          | obile<br>Group] | Andrew<br>[Offline] | Cindy<br>[Offline] | Clive<br>[Offline] | Judy<br>[Offline] | Mary<br>[Offline] | Monika<br>[Offline] | Paul<br>[Offline] | Peter<br>[Offline] | Robert<br>[Offline] | William<br>[Offline] | Mobile<br>Andrew<br>Clive |

- 1. Search Find users
- 2. Group Displays current group

### 2.4.1 Displays Status of Users

Users can be in several states:

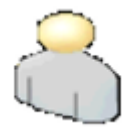

Offline: Currently not logged on

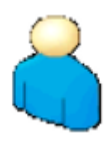

Online: Currently logged on, not in current group

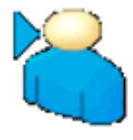

Online in Group: Currently logged on, currently in group

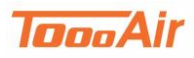

## 2.5 Toggle map

| Toggle Map               | Q                               |                                       | Group:CF     | 3D             |                              |                        |                                                                                                    |                      |
|--------------------------|---------------------------------|---------------------------------------|--------------|----------------|------------------------------|------------------------|----------------------------------------------------------------------------------------------------|----------------------|
| Latched calling position | Syd Einfeld p                   |                                       | 8            | Search         | Ade Dyson Ln                 | Rei                    | ddam House                                                                                                    |                      |
|                          | otel                            | Vernon Ln Syd Einfeld Dr              | Saber St     | Dawson Ln      | Wilson Parking               | + convent L            | n                                                                                                    | n FemP               |
| kilometer 5              | SNA SNA                         | P Fitness                             | •            | Syd            | - Grosvenor St<br>Einfeld Dr | Syd Einfeld Dr         | Syd Einfeld Dr                                                                                                 | old South            |
| Yellow cap               |                                 | Party Land                            | Grosvenor Ln | Bondi Junction | El Topo Mexica               |                        | Oxford St                                                                                                    |                      |
| Geb-Gocing<br>Alert      | Spring St                       | Bondi Junces 7<br>Day Medical Making  | dy           | St.            | GoodTime.Burg                | ers                    | PineLn                                                                                                    | Fingletor<br>Reserve |
|                          | 문<br>문<br>Waverley Library<br>행 | ceworks<br>ndi Junction               | ew e Mary Of | Spring St      | ea Gardens Hotel             | d Bondi Junction<br>Wa | verley St                                                                                                    | towtraffic           |
| 5                        | Ebley St<br>Superlocalstudio 😳  | <b>9</b>                              |              |                | ew                           | ellers                 |                                                                                                    |                      |
| uthven                   | 10                              | Clementson<br>Park<br>Spotlight Bondi |              |                | otio                         | on 🐨                   | Llandaff St                                                                                                    | +                    |
| Map                      |                                 | ទី<br>ទ                               | t sup        | ercheap Auto 🤤 | curey St                     |                        | ue de la companya de la companya de la companya de la companya de la companya de la companya de la companya de | 14 - 4               |
| Google                   |                                 | ewlan                                 |              |                |                              | CDley St               | Map data ©2018 Google                                                                                          | Terms of Use         |

- 1. Latched calling position Enables map centring on caller position
- 2. Location setting: Select one

Last location – Display users from their last known location

Online users – Display all online users only

Real time location - Display users from their current location

- 3. Track speed Choose a speed
- 4. KML Upload KML file for map, Contact your IT
- 5. Measurement setting: Select one

Kilometre

Mile

- 6. Export GPS tracking Export GPS tracking to excel sheet
- 7. Icon display *Choose icon*
- 8. Search Find place on map
- 9. Map Terrain: Enables Terrain mode
- 10. Satellite labels: Enables labels
- 11. Show traffic: Enables traffic
- 12. Street view: Click and drag the man to see street view of desired location

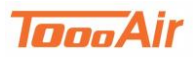

#### Dispatcher Guide

#### 13. Geo-fencing:

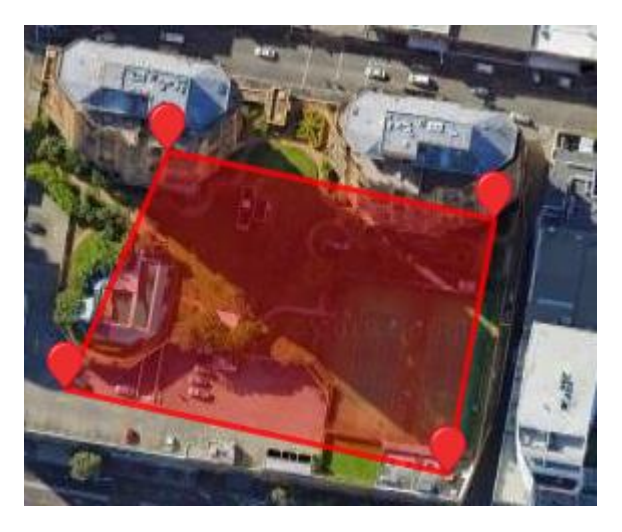

- Draw: Click to place fence, double click fences to remove
- Alert: Enable to be alerted by GEO-fence.
- Set marker: Click to place marker, double click marker to remove

# 2.6 Logs & Contacts

2.6.1 Contacts

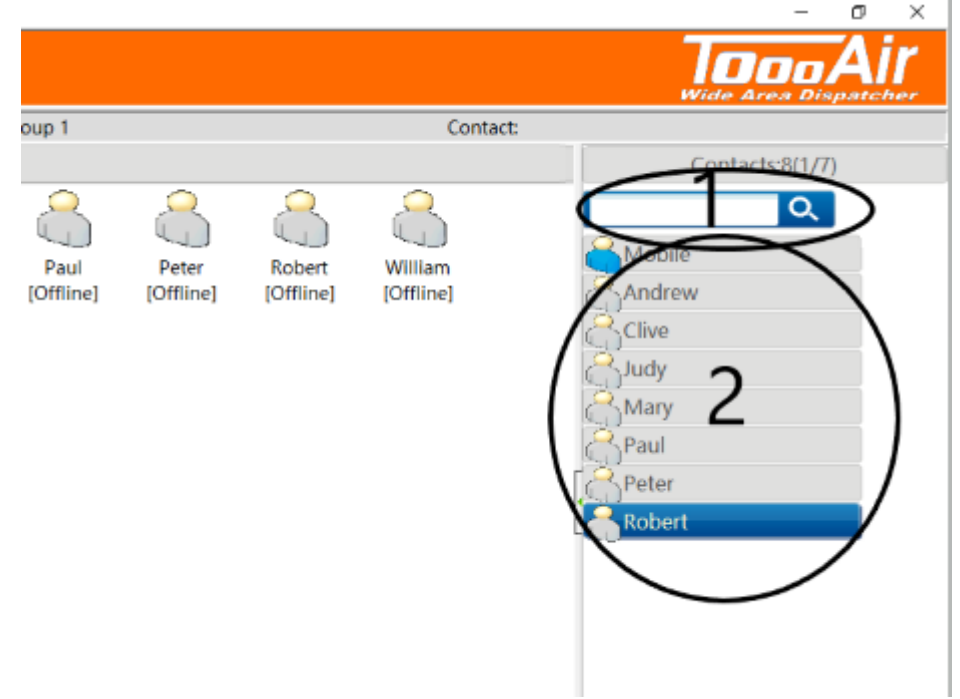

- 1. Search Find contacts
- 2. Shown contacts Displays current contacts

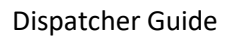

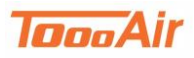

### 2.6.2 Logs

|                                                          | - D X                            |
|----------------------------------------------------------|----------------------------------|
|                                                          |                                  |
| up: Group 1 Contact:                                     |                                  |
|                                                          | Local Audio                      |
| iearch Reddam House                                      | 28/08/2018 3                     |
|                                                          | 10_14_30_Dispatcher_Group 1.wa   |
| 5 + Convertill                                           | 10_14_19_Dispatcher_Group 1.wa   |
| Wilson Parking<br>Grosvenor St. Gyd Einfeld Dr. Swd      | 9_37_18_Mobile_Group 1.wav       |
| Syd Einfeld Dr Graften St - Graffeld Dr Graften St - Gld | 5000 09_37_14_Mobile_Group 1.wav |
| Junction Station                                         |                                  |

- 1. Local Audio Audio records for current group
- 2. NetWork Audio Audio records for all users and groups
- 3. Date Select date for records
- 4. Double click the recordings in the list to playback a recording

## 2.7 Information display

|                |                    |              |           |           | 6          |                     |     | M   | ap data @2018 Goog | gie Terma of Use |
|----------------|--------------------|--------------|-----------|-----------|------------|---------------------|-----|-----|--------------------|------------------|
| GPS infomation | Received Re messag | Sent massage | $\geq$    |           |            |                     |     |     |                    |                  |
| Name           | ID                 | Speed        | Direction | Elevation | Status     | GPS time            | Lat | Lng |                    |                  |
| Mobile         | 33488924           | 0.00km/h     | North     | 0.00m     | This Group | 2018-08-28 14:02:52 |     |     |                    |                  |
| Andrew         | 33488927           | 0.00km/h     | North     | 0.00m     | Offline    | 2018-08-24 15:58:28 |     |     |                    |                  |
| Cindy          | 33488930           | 0.00km/h     | North     | 0.00m     | Offline    | 2018-08-27 12:07:05 |     |     |                    |                  |
| Clive          | 33488926           | 0.00km/h     | North     | 0.00m     | Offline    | 2018-08-27 14:43:16 |     |     |                    |                  |
| Judy           | 33488925           | 0.00km/h     | North     | 0.00m     | Offline    | 2018-08-24 14:58:40 |     |     |                    |                  |
| Mary           | 33488923           | 0.00km/h     | North     | 0.00m     | Offline    | 2018-07-12 13:40:23 |     |     |                    |                  |
| Monika         | 33488929           | 0.00km/h     | North     | 0.00m     | Offline    | 2018-08-28 10:19:02 |     |     |                    |                  |
| Peter          | 33488918           | 0.00km/h     | North     | 0.00m     | Offline    | 2018-08-28 10:52:33 |     |     |                    |                  |
| Robert         | 33488921           | 0.00km/h     | North     | 0.00m     | Offline    | 2018-08-28 10:57:35 |     |     |                    |                  |

- 1. GPS information Displays Name, ID, Speed, Direction, Elevation, Status, GPS time, Latitude and Longitude
- 2. Received the message Displays Status, Time, Sender, Received MSG, MSGID and USERID
- 3. Sent message Displays Status, Time, Receiver, Sent MSG, MSGID, USERID

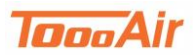

**Dispatcher Guide** 

### 2.8 Send message

Double click a contact in the contacts feature to have their information added to the send message box. Right clicking on a user or group and select send message also places their information in the send message box

| Mobile; | Send |
|---------|------|
|         |      |
|         |      |
|         |      |
|         |      |

Message box: Enter message to send

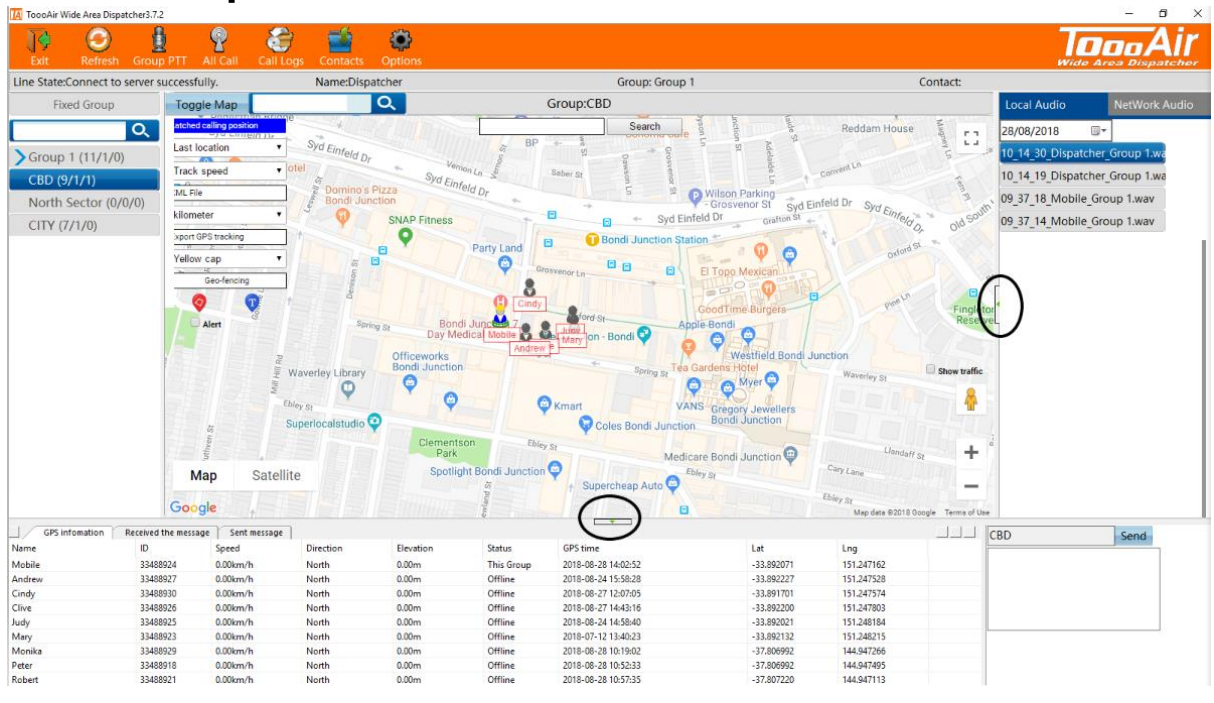

## 2.9 Expand/Minimize

Click green arrows to expand or minimize panels

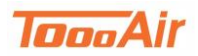

## 3.0 User Operation

### 3.0.1 User Current Group

For users in current group in the User Display Area right click on the user icons to find additional settings

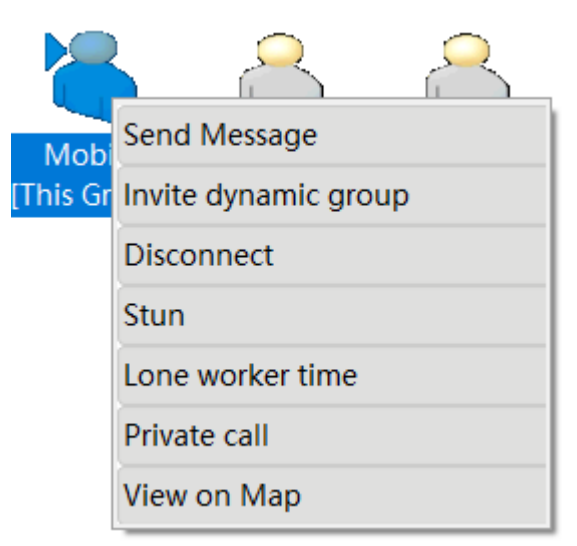

Send Message – Send user a message

Invite dynamic group – Creates a temporary group and adds user, useful for multiple users across

multiple groups

Disconnect – Forces user out of current group

Stun – Stops user account from operating

Lone worker time – Response request from user at time intervals, prompt user for set time: enter a

number

View on Map – Shows the last known location of user

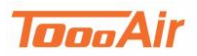

**Dispatcher Guide** 

### 3.0.2 User Not Current Group

For users not in current group in the **User Display Area** right click on the user icons to find additional settings

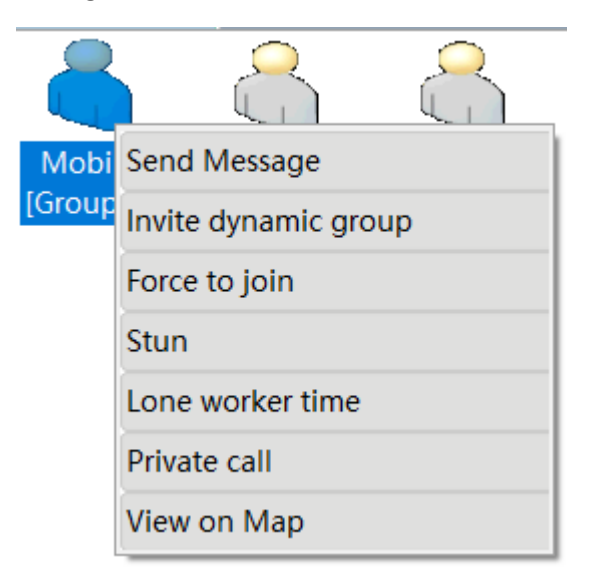

Send Message – Send user a message

Invite dynamic group – Creates a temporary group and adds user, useful for multiple users across multiple groups

Force to Join – Force user to join current group Dispatcher is in

Stun – Stops user account from operating

Lone worker time – Response request from user at time intervals, prompt user for set time: *enter a number* 

View on Map – Shows the last known location of user

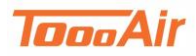

# 4.0 Group Operation

### 4.0.1 Current Group

In the Group List right click on current group to find additional settings

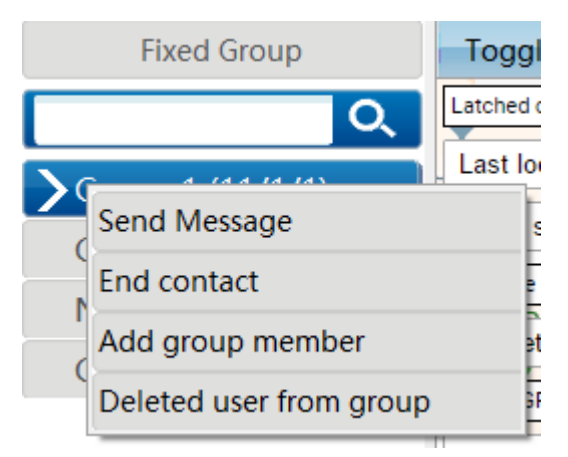

Send Message – Sends a message to current group End contact – Ends contact in current group Add group member – Adds a user to current group Deleted user from group – Deletes user from current group

### 4.0.2 Not Current Group

In the Group List right click on a group to find additional settings

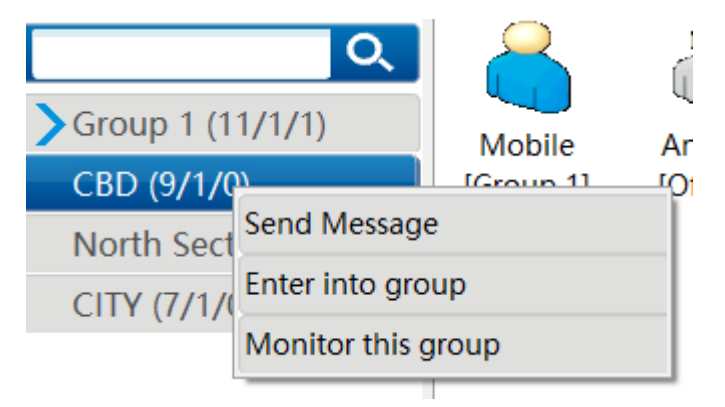

Send Message – Sends a message to group selected

Enter into group – Change group from current to selected group

Monitor this group - Enables monitoring of selected group